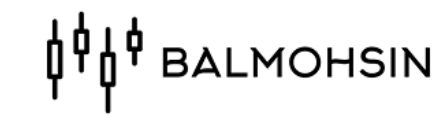

#### دليل الدخول لمقاطع باقة عقود الاوبشن

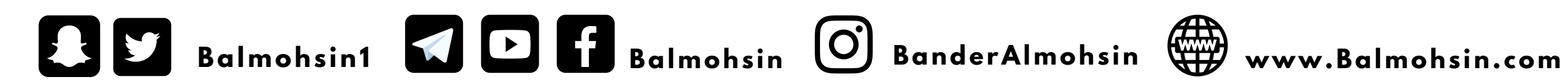

#### ۱- الدخول لموقع الاكاديمية www.Balmohsin.com

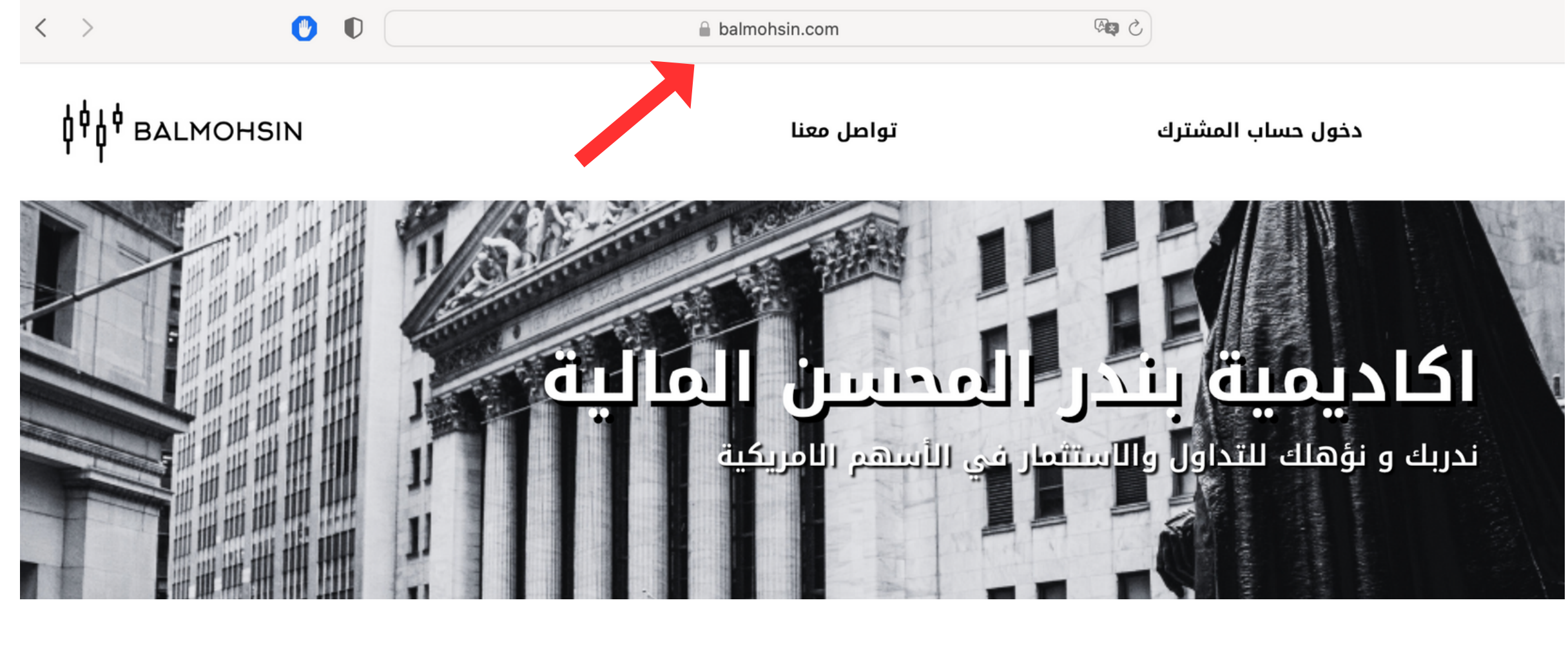

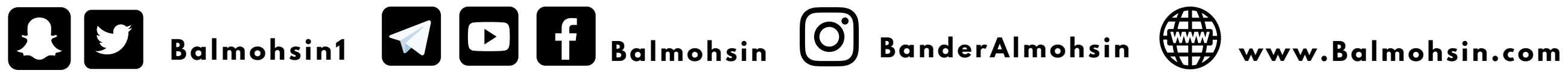

#### 

#### 2- الذهاب لدخول حساب المشترك

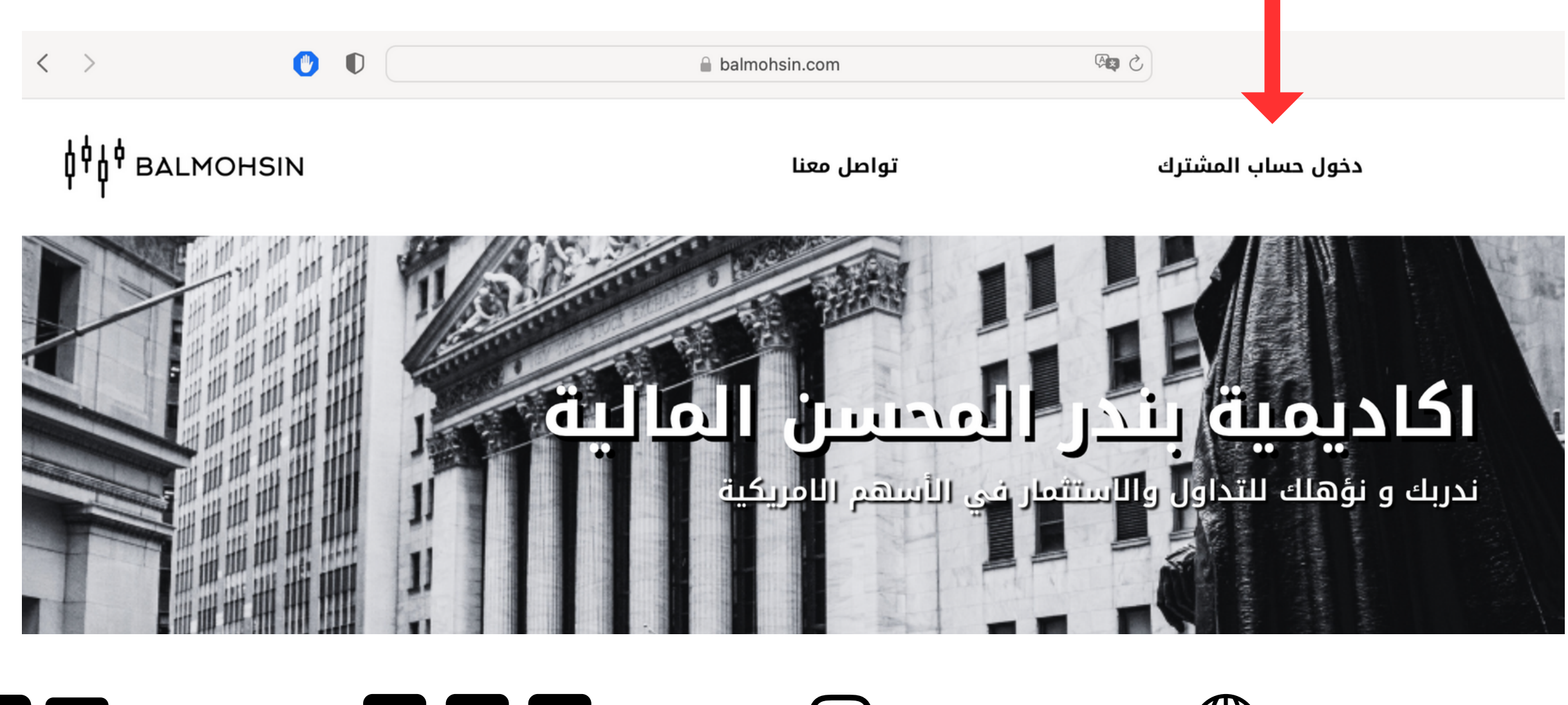

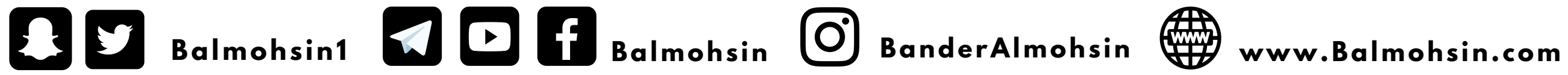

#### 

#### 3- اكمال بيانات الدخول البريد الالكترونى للاشتراك + كلمة المرور

# 444 BALMOHSIN

تسجيل الدخول

 $\odot$ 

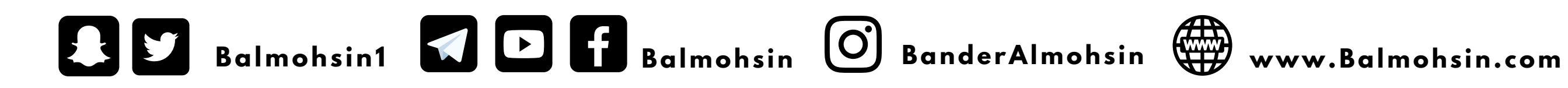

#### 

البريد الإلكتروني

كلمه المرور

هل نسبت كلمة المرور؟

#### 4- تم الدخول لحساب المشترك ابحث عن مقاطع باقة عقود الاوبشن

◄ الكتب التعليمية

الخروج من الموقع ▼ باقة عقود الأويشين ▼ باقة البث اليومي

<sup>₿</sup><sup>₽</sup><sup>₽</sup> BALMOHSIN

▼ موقعنا

| ' 1                                                                                                    |                                                                                                    |          |
|----------------------------------------------------------------------------------------------------|----------------------------------------------------------------------------------------------------|----------|
| محو عوامل التصفية 🗙                                                                                                    |                                                                                                    | Q. البحث |
| للمولف التصفيه معد<br>المؤلف التصفيه معد<br>الكل معلود الاوبشن<br>الكل معلود العلمانية<br>معلو العلمانية<br>معلو العلماني العلم العلم العلم المانية<br>معلو العلم العلمماني العلم العلم العلم العلم العلم العل | اهلا بك معنا<br>الملا بك معنا<br>فال بك معنا<br>هلا بك معنا<br>هلا بك معنا<br>ملا بك معنا<br>ملا بك ملا بك معنا<br>ملا بك معنا<br>ملا بك ملا بك معنا<br>ملا بك ملا بك ملا بك معنا<br>ملا بك معنا<br>ملا بك معنا<br>ملا بك معنا<br>ملا بك معنا<br>ملا بك معنا<br>ملا بك ملا بك مل | بالبحث   |
|                                                                                                    |                                                                                                    |          |

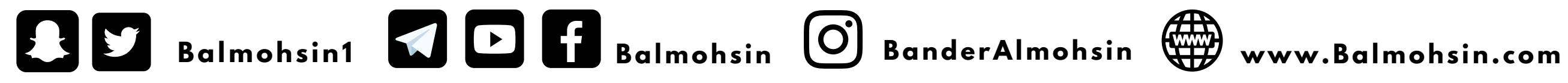

#### <sup>ф</sup><sup>ф</sup> ваlmonsin

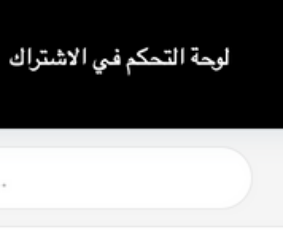

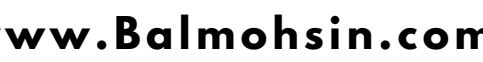

## 5- ابحث عن المقطع حسب التاريخ

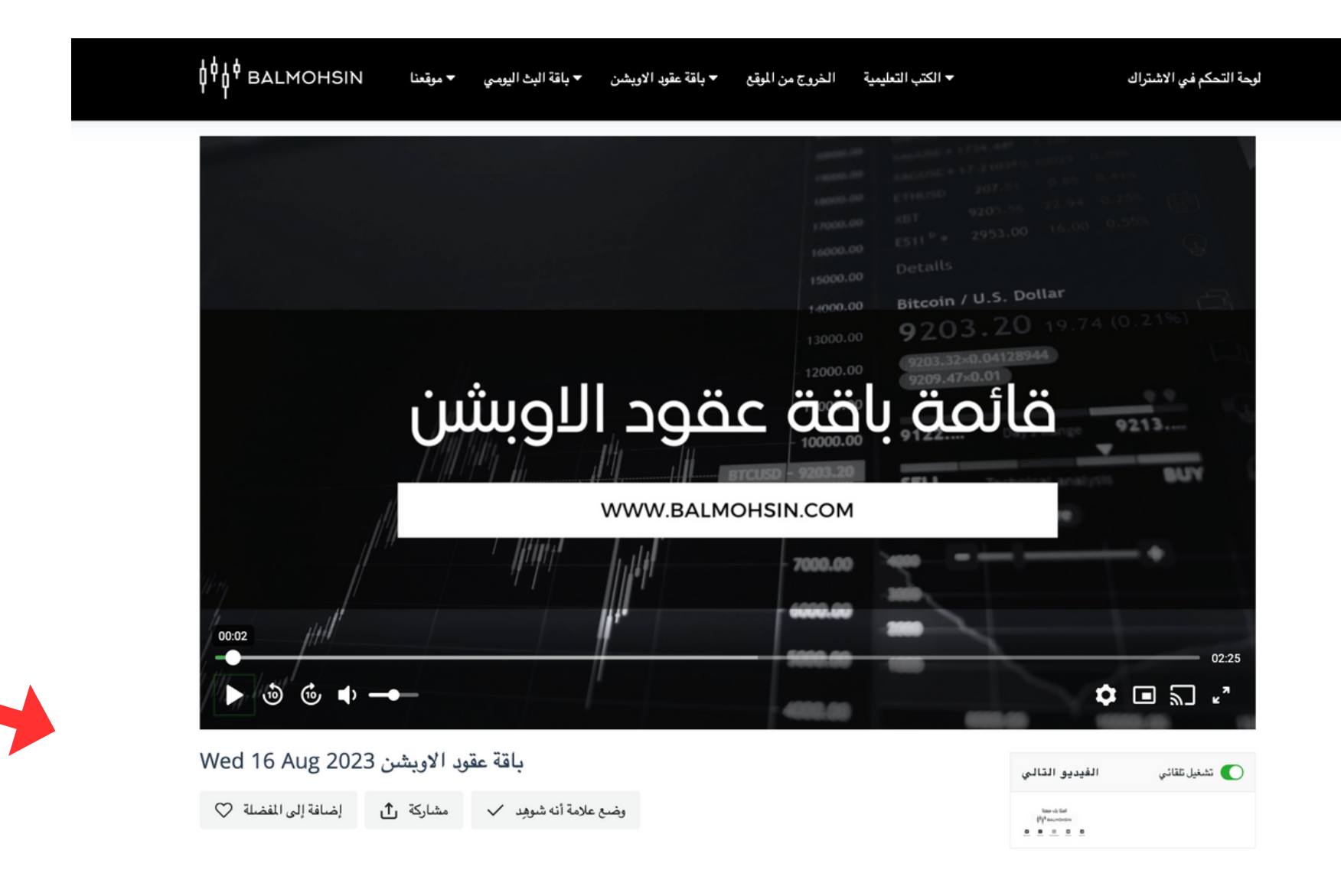

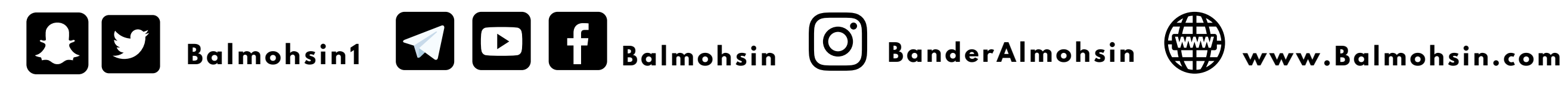

#### <sup>ϕ</sup><sup>ϕ</sup><sup>ϕ</sup><sup>ϕ</sup> BALMOHSIN

### 6- قم بتشغيل المقطع

لوحة التحكم فى الاشتراك

▼ الكتب التعليمية الخروج من الموقع ▼ باقة عقود الاويشن ▼ باقة البث اليومي ▼ موقعنا

<sup>↓</sup><sup>↓</sup><sup>↓</sup> BALMOHSIN

#### باقة عقود الأوبشن

باقة عقود الاوبشن تستهدف جميع الفرص الغير المنتهية في سوق عقود الاوبشن. تركز هذه الباقة على المتداول ذو الخبرة السابقة في إدارة المحفظة الاستثمارية وخلق الانسجام بين المكسب والمخاطرة وفق الاهداف المالية للمتداول. يمكن استخدم تلك الفرص كأداة تحوط للمحافظة على المحفظة الاستثمارية من التذبذبات العالية. قناتنا على اليوتيوب تشرح العديد من صفقاتنا السابقة وتذكر نسب الأداء بشكل مفصل ابرز مميزات هذه الباقة

- مقطع فيديو مسجل على حساب المشترك من خلال موقعنا
- قائمة يومية بخمسة عقود اسبوعية في اسهم مختلفة المخاطرة
  - ثلاث قوائم في كامل اسبوع التداول
  - قوائم متاحة كل يوم اثنين وثلاثاء واربعاء
  - المقطع يشرح اهم تفاصيل كل عقد من تلك العقود
- عقود مناسبة للمضاربة والاستثمار للفترات قصيرة ومتوسطة المدى
  - اشتراك اسبوعي ، شهري.

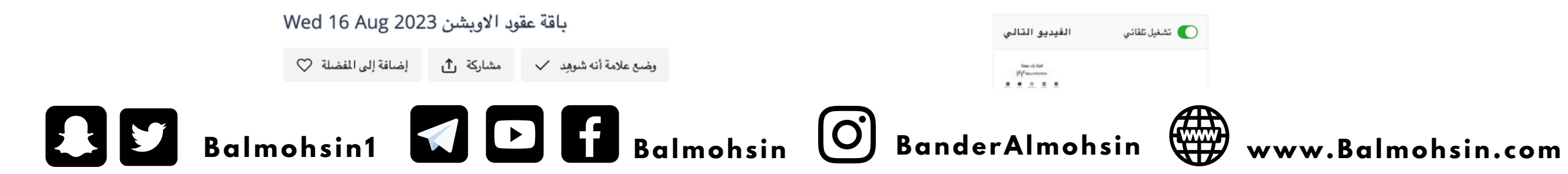

#### 

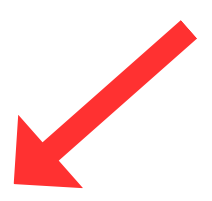

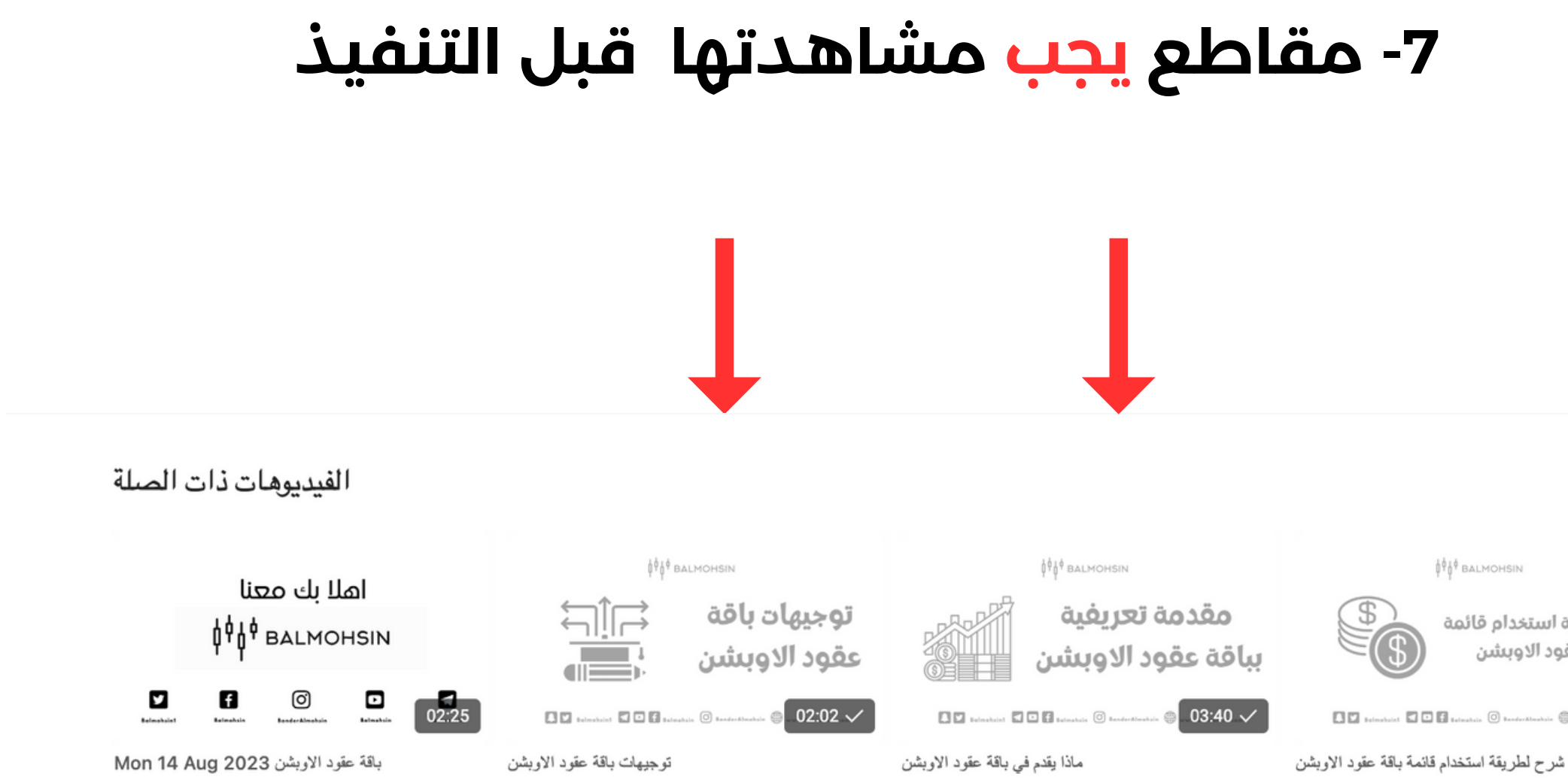

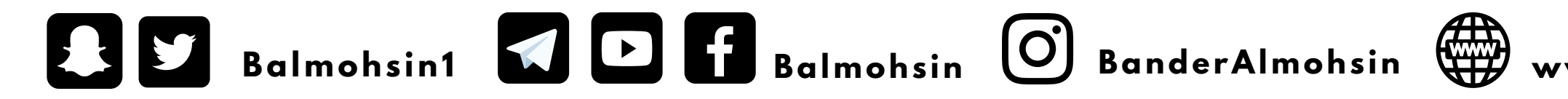

#### 

شرح لطريقة استخدام قائمة باقة عقود الاوبشن

00:35 🗸

#### www.Balmohsin.com

# 

## شكرالكم

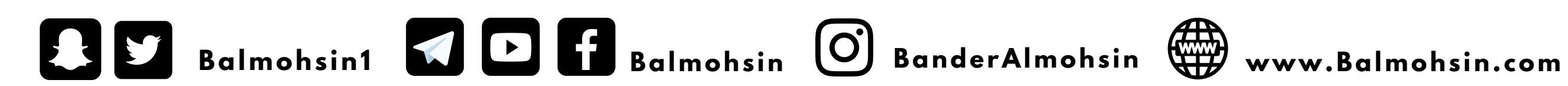